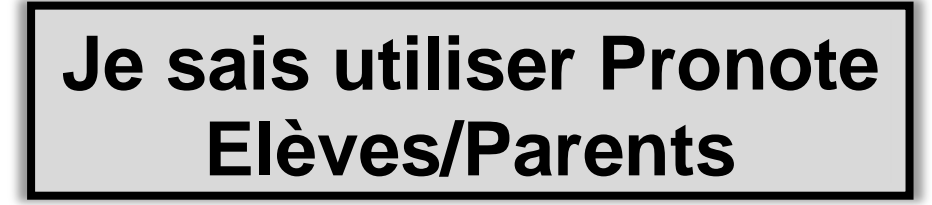

## **PARTIE 1 : SE CONNECTER**

- 1. Aller sur le site internet du collège : <u>http://www.clg-moliere-ivry.fr/</u>
- 2. Cliquer sur le logo de Pronote puis sur l'image pour accéder à Pronote. Vous trouverez également le Tutoriel pour utiliser Pronote si besoin.

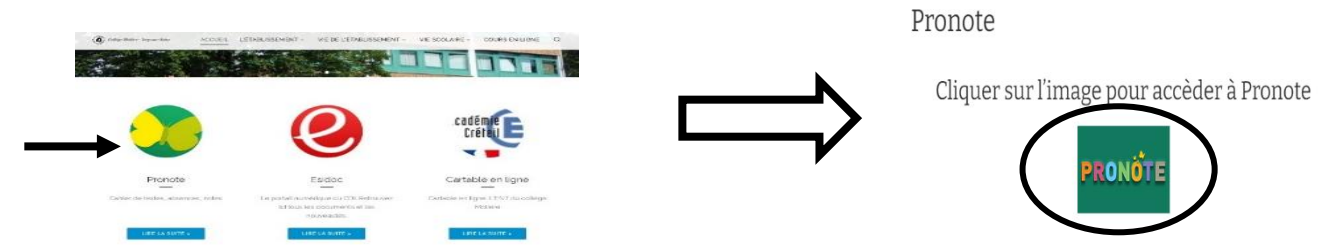

3. Cliquer sur « Elèves » puis entrer les codes de connexion PRONOTE (attention aux MAJUSCULES et minuscules !). Cliquer ensuite sur « Se connecter ».

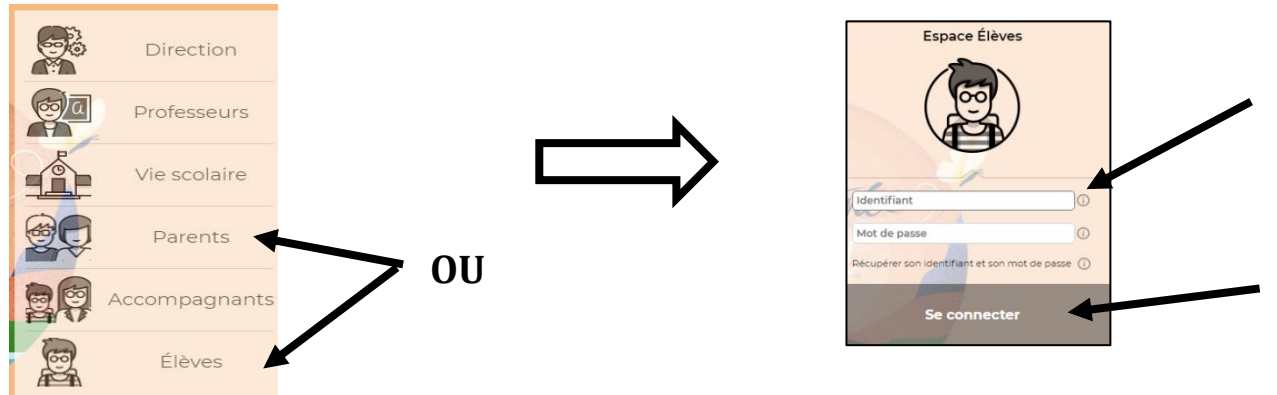

Ça y est, vous êtes connectés sur Pronote ! Voilà l'écran d'accueil :

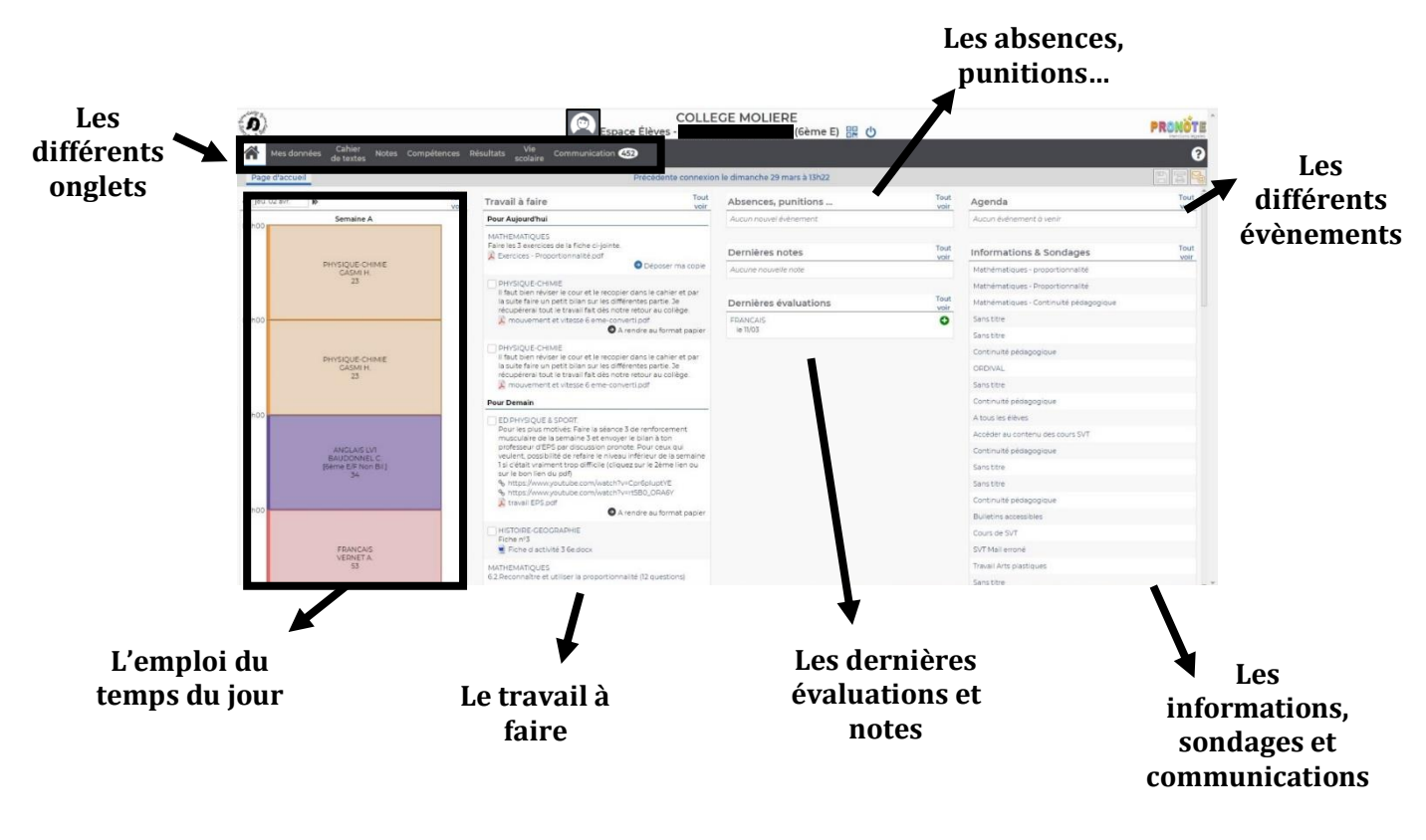

## **PARTIE 2 : JE VEUX CONSULTER L'EMPLOI DU TEMPS**

#### 1. Cliquer sur « Vie scolaire » dans les onglets du haut

| Mes données    | Cahier<br>de textes | Notes | Compétences  | Rés | ultats | Vie<br>scolaire | Commun   | ication 399 |    |
|----------------|---------------------|-------|--------------|-----|--------|-----------------|----------|-------------|----|
| Page d'accueil |                     |       |              |     |        | > Emploi        | du temps |             | PI |
| ven. 03 juil.  |                     |       | Tout<br>voir |     | Trava  | > Récapit       | tulatif  |             |    |

**2. Puis cliquer sur « Emploi du temps ».** Cette rubrique vous permet de voir les professeurs absents, les cours déplacés ou les changements de salle.

| A                                                                                                    | COLLEGE MOLIERE                         | <b>T</b> 14                                                 | PROM                                                                                                    |  |
|----------------------------------------------------------------------------------------------------|-----------------------------------------|-------------------------------------------------------------|----------------------------------------------------------------------------------------------------|--|
| en ander 10 permittet 10                                                                                                    |                                         | 30                                                          |                                                                                                    |  |
| solar and solar and an and an and an and an and an and an and an and an and an and an and an and an and an and a                                                                                                    |                                         |                                                             |                                                                                                    |  |
|                                                                                                    |                                         |                                                             | 1                                                                                                    |  |
|                                                                                                    |                                         | And the second second second                                |                                                                                                    |  |
|                                                                                                    |                                         |                                                             |                                                                                                    |  |
| 1 1 2 14                                                                                                    | 1.0.1                                   | 0.287                                                       | 1000                                                                                                    |  |
|                                                                                                    | ER-TOESDOF                              | Mind a color<br>Clarks<br>20                                |                                                                                                    |  |
| 10000-200040 1<br>31-42+1<br>4                                                                                                    | pictus.                                 | 91/5C.C.31/4E<br>12/5/4<br>22                               | HIPOPE SECONDER<br>WITCHES                                                                                                    |  |
| Chrysenst<br>1944 - Cartan -<br>CCUCR-S                                                                                                    | Pelidary<br>Kali to<br>Kali to          | 100.000 N<br>20.0000 1.0<br>20.000 2000 1                   | (110m)<br>(2107)<br>21                                                                                                    |  |
| Domospies<br>State conversioned<br>Texas and                                                                                                    | had above<br>samebar (201<br>tablet 201 | 5000<br>5000<br>5000<br>5000<br>5000<br>5000<br>5000<br>500 | TEMAXI<br>States<br>G                                                                                                    |  |
|                                                                                                    |                                         |                                                             |                                                                                                    |  |
| artinarijus                                                                                                    |                                         |                                                             | 12                                                                                                    |  |
| COLUMN A                                                                                                    |                                         |                                                             | 1.18.00                                                                                                    |  |
| HOW RADENT                                                                                                    |                                         | Pett. commi                                                 | 10000                                                                                                    |  |
| 10-                                                                                                    |                                         | ENDOR-LL                                                    | 45.8127.8                                                                                                    |  |
| INT ENTONES                                                                                                    | -                                       | 10-CF10-F1                                                  | Rem (Club)                                                                                                    |  |
| 10000                                                                                                    |                                         | SALESART.                                                   | Gradiente A                                                                                                    |  |
| N + PLICT 00-                                                                                                    |                                         | Ped. Correl                                                 | Access of the party of the party of the part |  |
| and the second second s |                                         | E ROME                                                      |                                                                                                    |  |
|                                                                                                    |                                         |                                                             |                                                                                                    |  |

#### **PARTIE 3 : JE VEUX CONSULTER MES RESULTATS D'EVALUATION**

1. Cliquer sur « Compétences » et/ou « Notes » (uniquement pour les 4èmes et 3èmes)

| Mes données Cahi<br>de tex | ier Notes Compétences Résult:<br>xtes                                                                           | ats Vie Communication 399                          | 2. Puis cliquer sur « Mes                                                       |
|----------------------------|----------------------------------------------------------------------------------------------------|----------------------------------------------------|---------------------------------------------------------------------------------|
| Page d'accueil             | > Mes évaluations                                                                                               |                                                    | <b>évaluations</b> ». Cette rubrique                                            |
| ven. 03 juil.              | > Bilan périodique                                                                                              |                                                    | permet de voir les résultats pour                                               |
| Sema                       | aine B > Bilan par domaine                                                                                      |                                                    | chaque compétence évaluée                                                       |
| USHUU                      | > Livret de compétences                                                                                         | s numériques & SPORT.<br>de la semaine 14 du 29 ju | dans toutes les disciplines.                                                    |
|                            | ANGLAIS EV1 Ie 10/03 Ie 06/03 Ie 05/03 ARTS PLASTIQUES Ie 11/03 ED.PHYSIQUE & SPORT. Ie 03/03 FBANCAIS Ie 11/03 | •                                                  | RAPPEL :<br>Maitrise insuffisante<br>Maitrise fragile<br>Maitrise satisfaisante |
|                            | ie 27/02                                                                                                    | •                                                  | 💟 Très bonne maitrise                                                           |
|                            |                                                                                                    |                                                    |                                                                                 |

## **PARTIE 4 : JE VEUX CONSULTER LE CAHIER DE TEXTES ET DEPOSER UN TRAVAIL**

1. Cliquer sur « Cahier de textes »

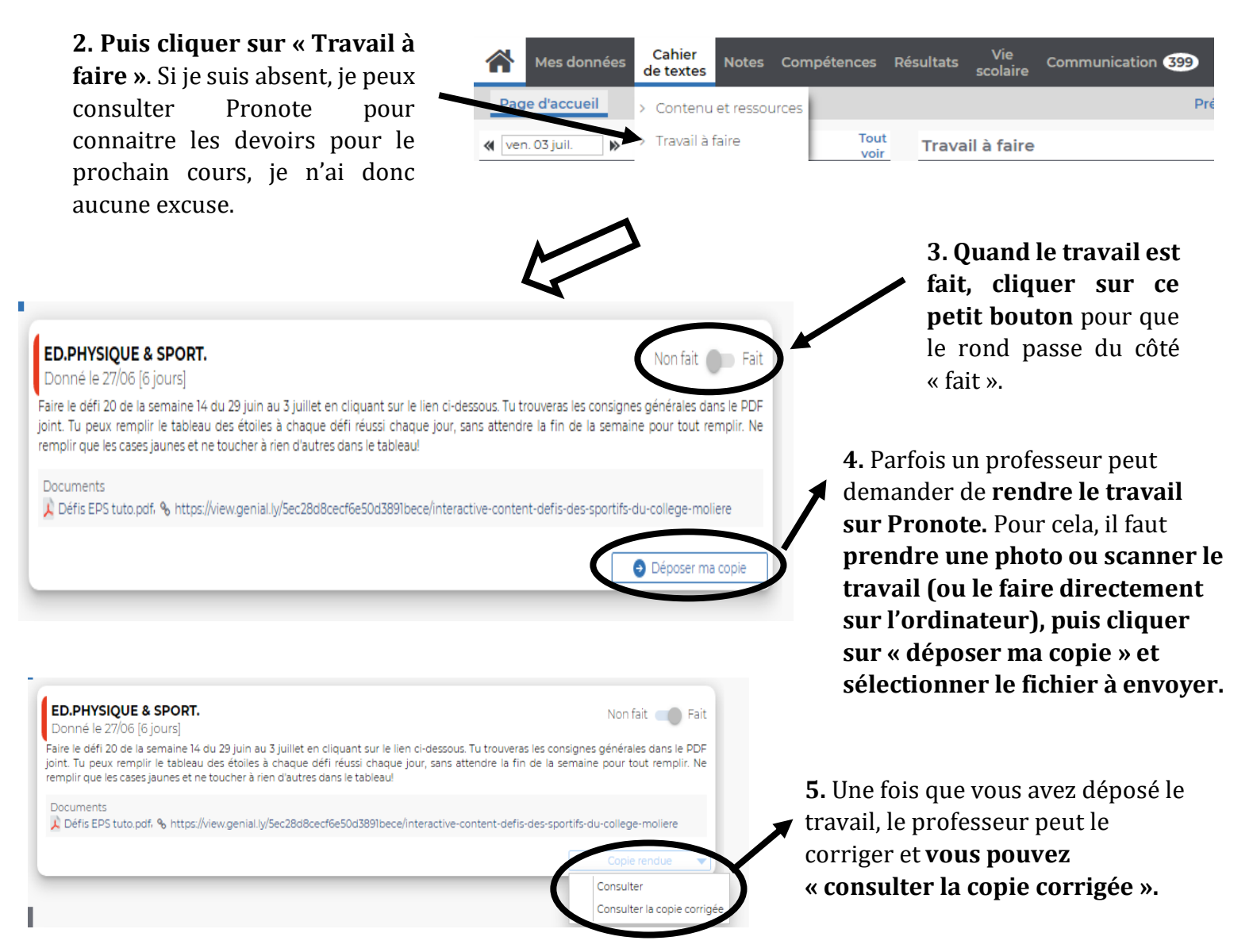

#### **PARTIE 4 : JE VEUX FAIRE UN QCM**

1. Cliquer sur « Cahier de textes » puis sur « travail à faire ».

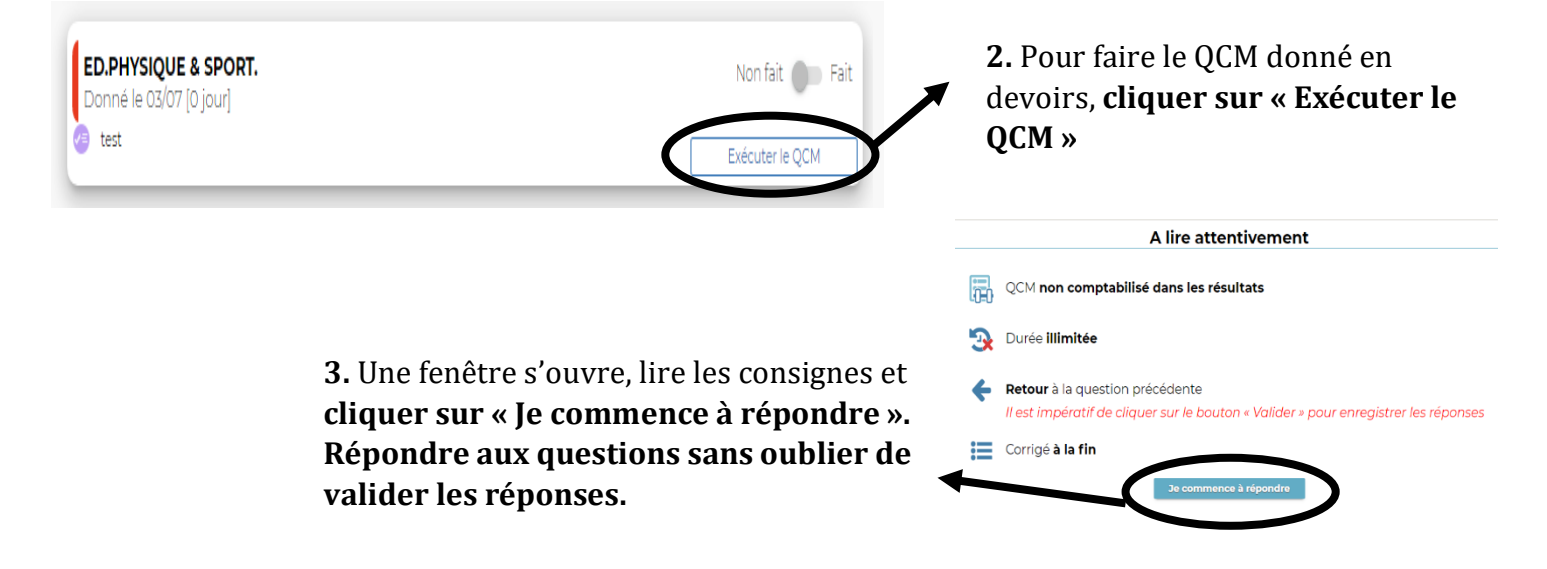

# **PARTIE 5 : JE VEUX COMMUNIQUER AVEC UN PROFESSEUR**

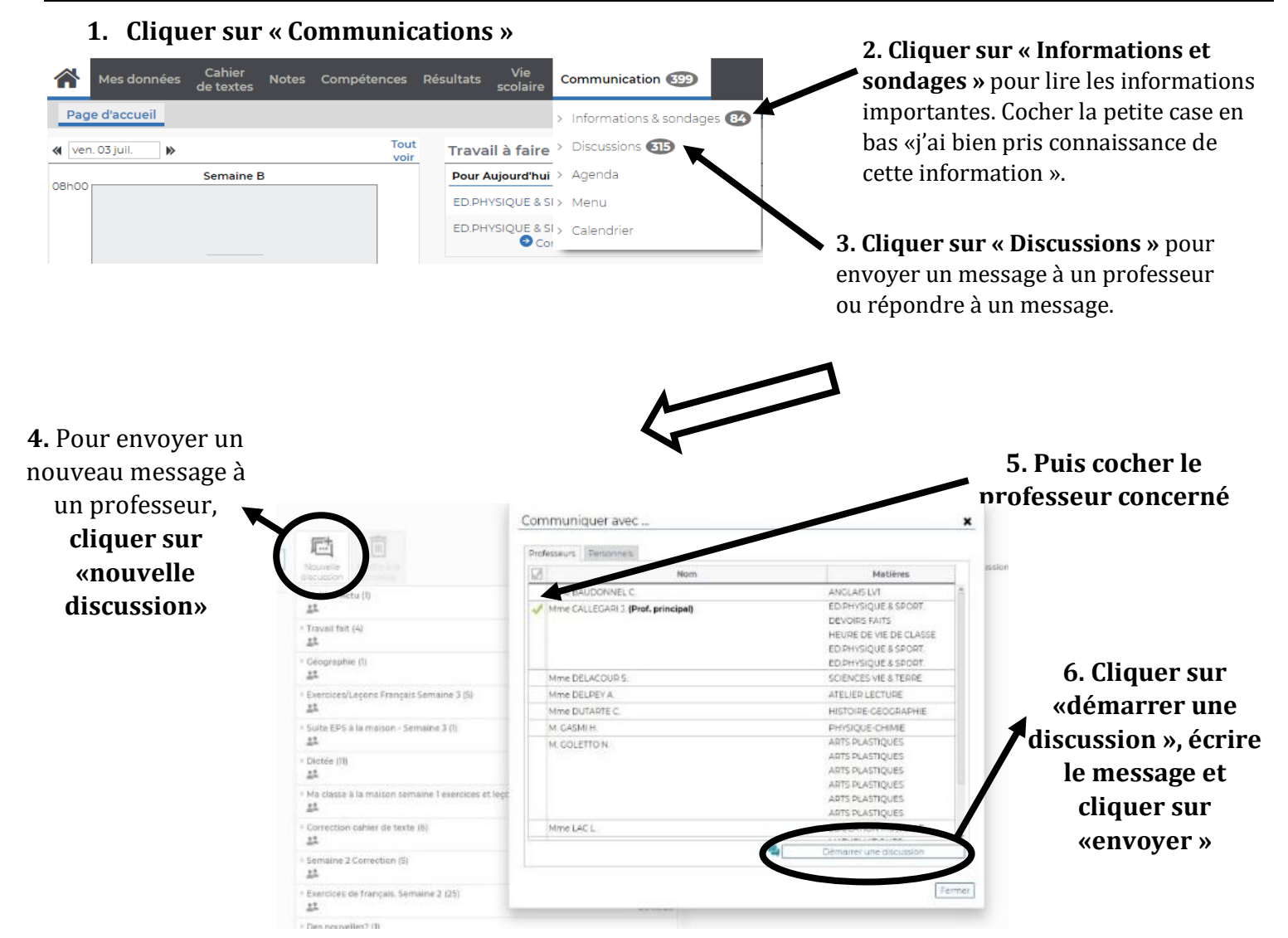

#### **PARTIE 6 : JE VEUX CONSULTER PRONOTE SUR MON TELEPHONE**

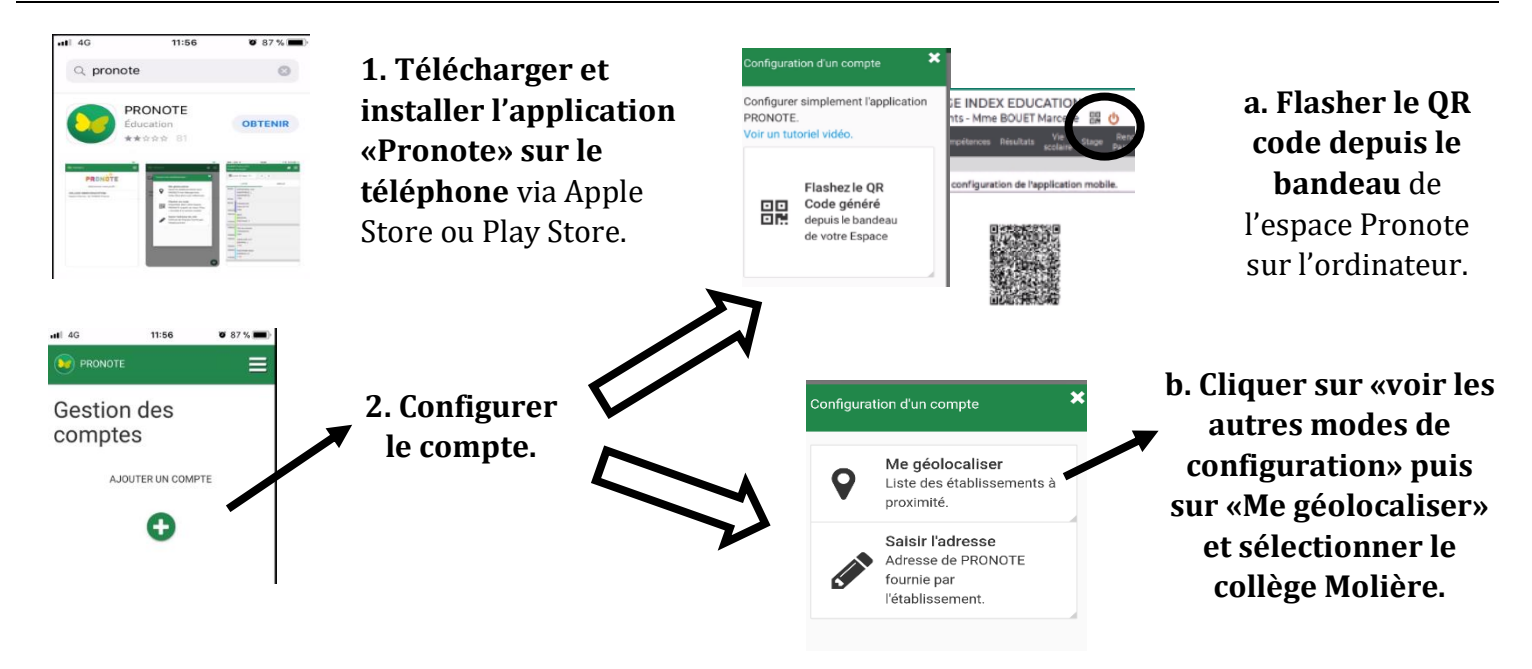

3. Sélectionner Espace Elèves ou Espace Parents, puis se connecter en entrant ses identifiants.